# **SQLynx** Installation Documentation

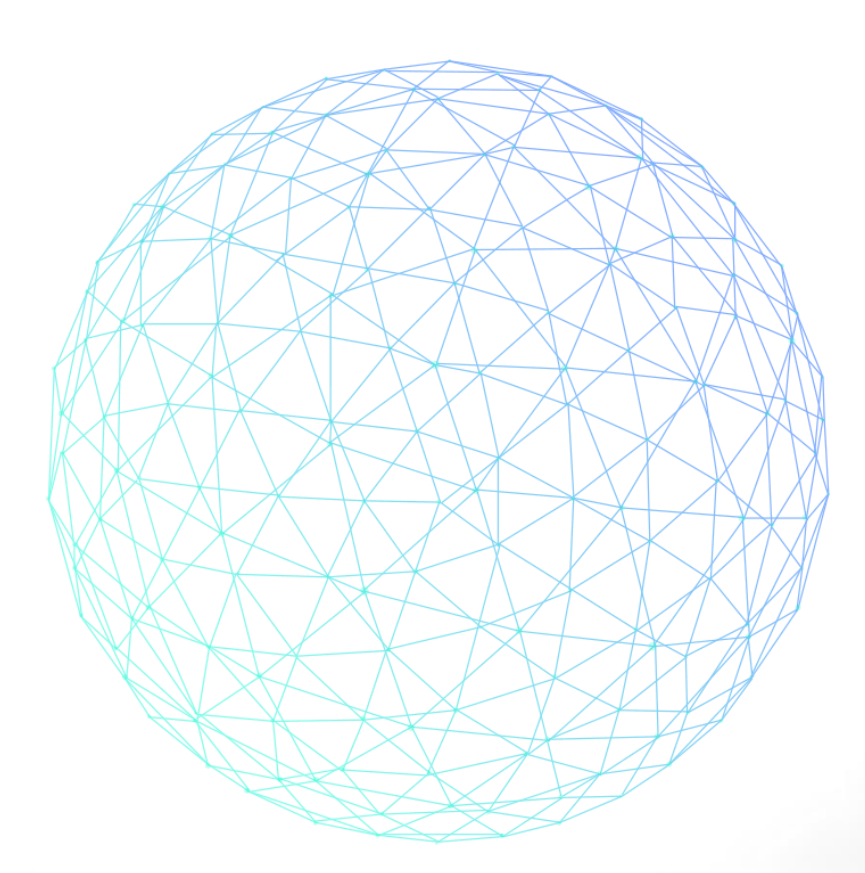

[Version : 3.0.0]

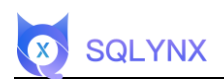

## Menu

| 1. LINUX OPERATING SYSTEM               | 1  |
|-----------------------------------------|----|
| 1.1 Environmental inspection            | 1  |
| 1.2 Install SQLynx software             | 2  |
| 1.2.1 Download the installation package | 2  |
| 1.2.2 Decompress software               | 2  |
| 1.2.3 Starting SQLynx                   | 3  |
| 1.2.4 Modify configuration              | 6  |
| 1.2.4.1 Modify port number              | 6  |
| 1.2.4.2 Modify JVM heap size            | 8  |
| 2. WINDOWS OPERATING SYSTEM             |    |
| 2.1 Environmental inspection            | 10 |
| 2.2 Install SQLynx software             | 11 |
| 2.2.1 Download the installation package | 11 |
| 2.2.2 Decompress software               | 11 |
| 2.2.3 Start SQLynx                      | 12 |
| 2.2.4 Close SQLynx                      | 13 |
| 2.2.5 Modify configuration              | 13 |
| 2.2.5.1 Modify port number              | 13 |
| 2.2.5.2 Modify JVM heap size            | 15 |

## 1. Linux operating system

## **1.1 Environmental inspection**

SQLynx provides two installation package versions with built-in JDK and without JDK. You can choose the installation package according to your own needs. Open the terminal and execute the command to check whether the JDK is installed and the installed JDK version. JDK1.8 or above is required.

Open the terminal and execute the command to check the JDK version , which requires JDK1.8 or above :

java -version

@localhost ~ % java -version openjdk version "20.0.1" 2023-04-18 OpenJDK Runtime Environment (build 20.0.1+9-29) OpenJDK 64-Bit Server VM (build 20.0.1+9-29, mixed mode, sharing)

If JDK version 1.8 or above is not installed, you need to download the installation package of the version that comes with the JDK, or install the JDK yourself and then download the installation package of the No-JDK version.

Note: The JDK in the installation package that comes with the JDK only supports AMD64 (x86) architecture. If the server is for other architectures, you need to

manually replace the corresponding JDK.

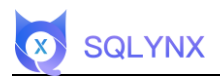

## 1.2 Install SQLynx software

### 1.2.1 Download the installation package

Visit the download page https://www.sqlynx.com, select the appropriate software

version, and click to download.

| Previous Version Downloads | No JDK         | For Linux |         |
|----------------------------|----------------|-----------|---------|
| SQLynx                     | No JDK         | 1         |         |
| 2.0.0                      | Containing JDK | ~ c       | OWNLOAD |

The following steps take the No-JDK version as an example. The downloaded

installation package is named:

sqlynx\_enterprise\_linux\_no\_jdk\_2.0.0.zip

#### Note: SQL Studio has now been renamed SQLynx

#### 1.2.2 Decompress software

Unzip the installation package to the current folder, command:

unzip <filename>

Example:

unzip sqlynx\_enterprise\_linux\_no\_jdk\_2.0.0.zip

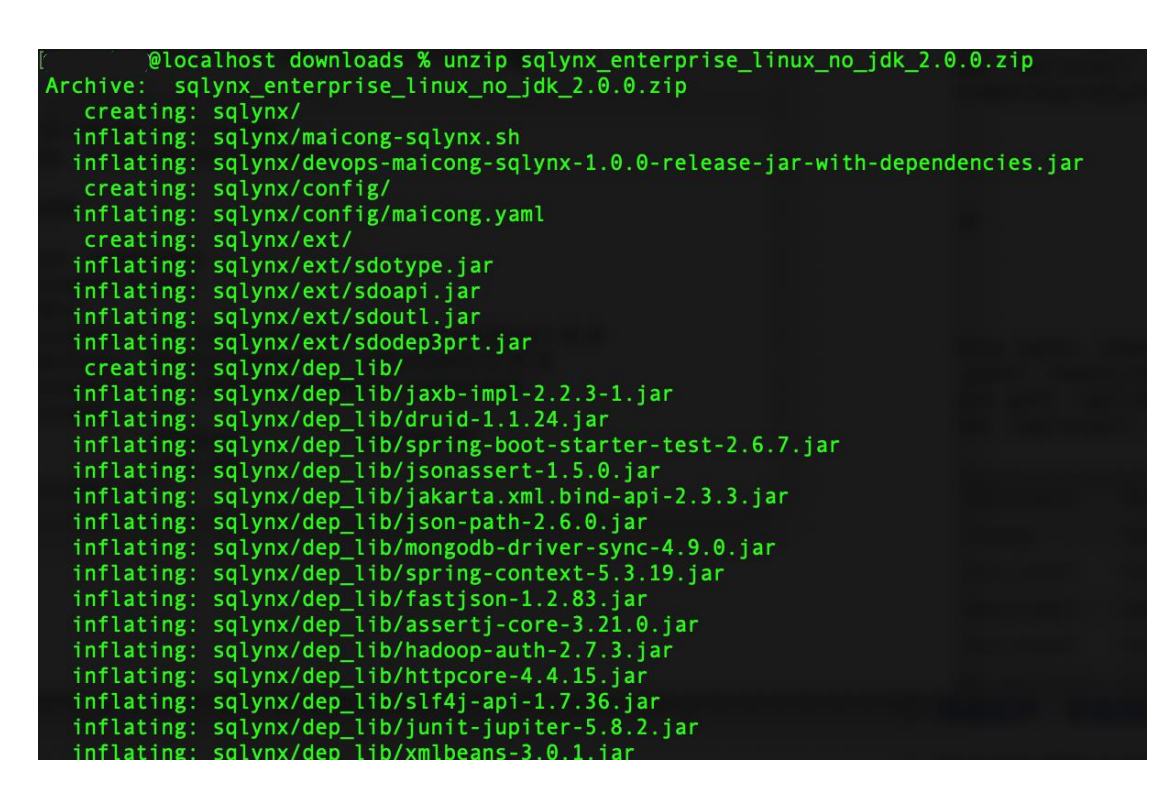

You can also unzip to the specified directory and unzip the installation package to the

specified directory with the command

unzip <filename> -d <path>

**SQLYNX** 

If unzip is not installed, you can execute the following command to install it

yum install -y unzip zip

## 1.2.3 Starting SQLynx

1. After decompressing the installation package, a folder named sqlynx will be

generated. Execute the command

cd sqlynx

Enter the file directory

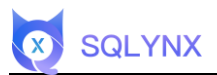

2、Execute the ls command and you can see that there is a maicong-sqlynx.sh file in

the directory.

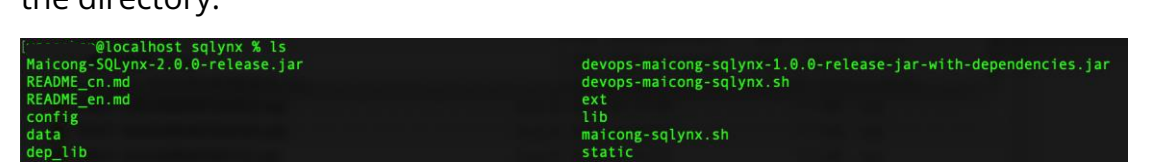

3. Execute the command:

./maicong-sql ynx .sh

The following prompt content is displayed:

|       | @loc  | alhost sqlynx | % ./maicong-sq | lynx.sh |  |
|-------|-------|---------------|----------------|---------|--|
| ***** | ***** | ******        | ******         | *****   |  |
| **    |       |               |                | **      |  |
| **    | m     | aicong-sqlynx | commands       | * *     |  |
| **    |       |               |                | **      |  |
| ***** | ***** | *****         | *****          | ****    |  |
| **    | sh    | maicong-sqly  | nx.sh start    | * *     |  |
| **    | sh    | maicong-sqly  | nx.sh stop     | * *     |  |
| **    | sh    | maicong-sqly  | nx.sh restart  | **      |  |
| ***** | ***** | ******        | *****          | ****    |  |

The three instructions displayed are:

sh maicong-sqlynx.sh start

Start service

sh maicong-sqlynx.sh stop

Out of service

sh maicong-sqlynx.sh restart

**Restart service** 

4. Execute the command sh maicong-sqlynx.sh start to start the service

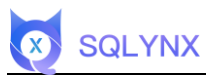

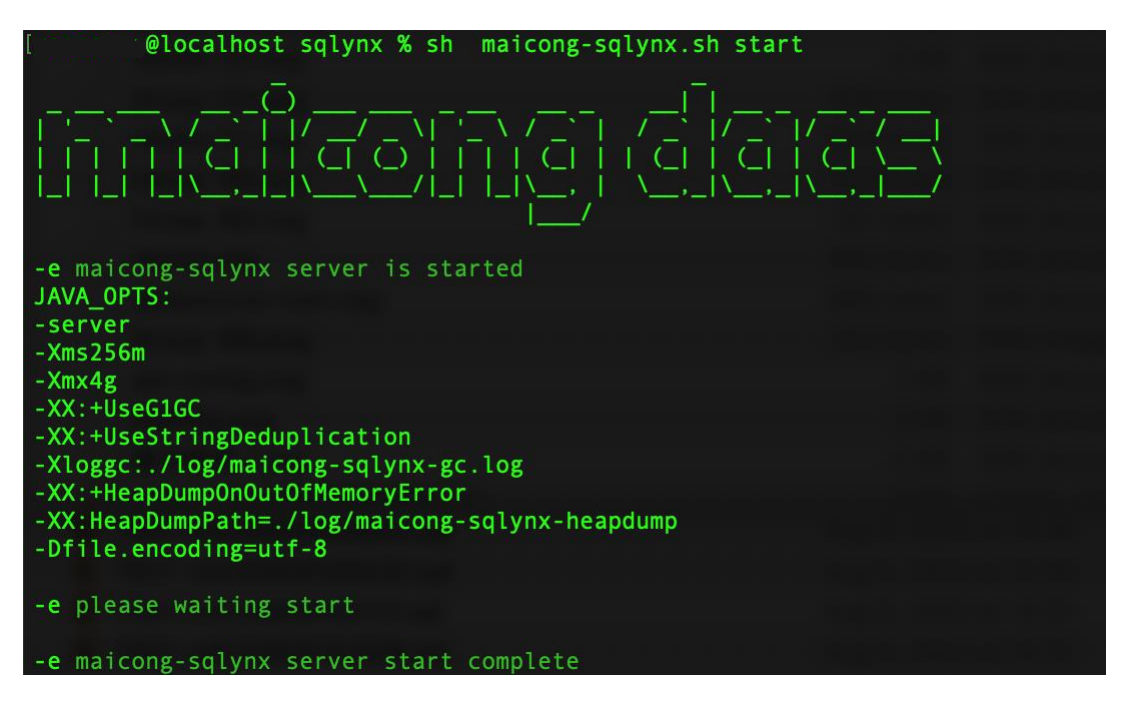

5. After startup, you can use a browser to log in to the SQLynx web page: <u>http://<server</u>

ip address>:18888, 18888 is the default port after SQLynx installation.

The following login page appears, indicating that SQLynx has been installed

successfully.

| Welcome sign in                                                                                                    |                     |  |
|----------------------------------------------------------------------------------------------------|---------------------|--|
| The first login user name is fixed <b>r</b><br>The password can be set by yourself, and can l<br>the personal center | e modified later in |  |
| Username<br>default username is malcong                                                                              | 8                   |  |
| Password please input                                                                                                | ø                   |  |
| Login                                                                                                    |                     |  |
|                                                                                                    |                     |  |
|                                                                                                    |                     |  |
|                                                                                                    |                     |  |

Initial username : maicong password: setting by user's input.

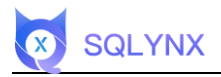

## 1.2.4 Modify configuration

#### 1.2.4.1 Modify port number

Enter the sqlynx directory and update the configuration file according to the example.

1. Execute the command vi config/maicong.yaml

@localhost sqlynx % vi config/maicong.yaml

The following content is displayed:

| ● ● ●                                                                                                    |  |
|----------------------------------------------------------------------------------------------------|--|
| # ====================================                                                                                                    |  |
| # NOTE: MAICONGSOFTWARE comes with reasonable defaults for most settings. # Before you set out to tweak and tune the configuration, make sure you # understand what are you trying to accomplish and the consequences.                   |  |
| $^{\#}$ The primary way of configuring a node is via this file. This template lists # the most important settings you may want to configure for a production cluster. #                                                                  |  |
| # Please consult the documentation for further information on configuration options:<br># http://www.maicongs.com/#/listdocu<br>#                                                                                                    |  |
| # Network                                                                                                    |  |
| server.port: 18888                                                                                                    |  |
| <pre># DB configuration master.datasource.mitial-size: 10 master.datasource.max-active: 100 master.datasource.min-idle: 10 # set the sqlite local path (have default if not set) #master.datasource.url: jdbc:sqlite:xxx/sqlite.db</pre> |  |
| master.datasource.url:                                                                                                    |  |
| #<br># log level, you can set info, error, warn, debug<br>logging.level.com.mc.dao: info                                                                                                    |  |
| # MYBATIS                                                                                                    |  |
| <pre>mybatis.check-config-location: true<br/>mybatis.config-location: classpath:mybatis/mybatis-config.xml<br/>mybatis.mapper-locations: classpath:mybatis/mapper/*.xml<br/>mybatis.type-aliases-package: com.mc.entity</pre>            |  |
| # Network                                                                                                    |  |
| server.tomcat.accept-count: 800<br>server.tomcat.max-connections: 20000<br>server.tomcat.max-max-threads: 1000<br>server.tomcat.uri-encoding: UTF-8                                                                                      |  |
| # SPRING                                                                                                    |  |
| spring.http.enncoding.charset: UTF-8<br>spring.http.enncoding.enabled: true                                                                                                    |  |
| spring.http.enncoding.force: true                                                                                                    |  |
| spring.mcc.async.request-timeout: 180000                                                                                                    |  |
| spring.mvc.pathmatch.matching-strategy: ant_path_matcher<br>spring.messages.basename: il8n/messages                                                                                                    |  |
| # multipart                                                                                                    |  |
| spring.servlet.multipart.max-file-size: 1024MB<br>spring.servlet.multipart.max-request-size: 1024MB                                                                                                    |  |
|                                                                                                    |  |

server.port represents the port number

2. Press the i key to enter editing mode and modify the port number.

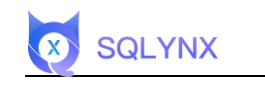

| • •                                                                                                    | 🚞 sqlynx — vi config/maicong.yaml — 130×56                                                              |
|----------------------------------------------------------------------------------------------------|----------------------------------------------------------------------------------------------------|
| # ======= MaiCongSoftWare (                                                                                                    | Configuration ====================================                                                      |
| <pre># NOTE: MAICONGSOFTWARE comes with reasonabi # Before you set out to tweak and tune # understand what are you trying to ac #</pre>                                                                   | le defaults for most settings.<br>e the configuration, make sure you<br>ccomplish and the consequences. |
| <pre># The primary way of configuring a node is v # the most important settings you may want f #</pre>                                                                                                    | via this file. This template lists<br>to configure for a production cluster.                            |
| <pre># Please consult the documentation for furth # http://www.maicongs.com/#/listdocu #</pre>                                                                                                    | her information on configuration options:                                                               |
| # Net                                                                                                    | twork                                                                                                   |
| <pre># set the server run port for backend and fi # must</pre>                                                                                                    | rontend, this is backend port                                                                           |
| server.port: 18888                                                                                                    |                                                                                                    |
| <pre># master.datasource.initial-size: 10 master.datasource.max-active: 100 master.datasource.min-idle: 10 # set the sqlite local path (have default ' #master datasource unl: idde:solite:xxy/sol </pre> | DB configuration                                                                                        |
| master.datasource.url:                                                                                                    |                                                                                                    |
| <pre># l # log level, you can set info, error, warn, logging.level.com.mc.dao: info</pre>                                                                                                    | LOGdebug                                                                                                |
| <pre>#</pre>                                                                                                    | YBATIS<br>nybatis-config.xml<br>/mapper/*.xml                                                           |
|                                                                                                    |                                                                                                    |
| <pre># server.tomcat.accept-count: 800 server.tomcat.max-connections: 20000 server.tomcat.max-threads: 1000 server.tomcat.uri-encoding: UTF-8</pre>                                                       | LNOFK                                                                                                   |
| <pre># SPF spring.http.enncoding.charset: UTF-8 spring.http.enncoding.enabled: true</pre>                                                                                                    | RING                                                                                                    |
| <pre>spring.http.enncoding.force: true<br/>spring.messages.encoding: UTF-8<br/>true</pre>                                                                                                    |                                                                                                    |
| <pre>spring.mvc.async.request-timeout: 180000<br/>spring.mvc.pathmatch.matching-strategy: ant_<br/>spring.messages.basename: i18n/messages</pre>                                                          | _path_matcher                                                                                           |
| <pre># mu spring.servlet.multipart.max-file-size: 1024 spring.servlet.multipart.max-request-size: 1</pre>                                                                                                 | Ltipart<br>AMB<br>1024MB                                                                                |
| - INSERT                                                                                                    |                                                                                                    |

3. Press the esc key to exit the editing mode, enter the command :wq to save changes

and exit.

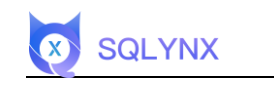

| ● ● ● ■ sqlynx — vi config/maicong.yaml — 130×56                                                                                                    |   |
|----------------------------------------------------------------------------------------------------|---|
| # ====================================                                                                                                    | ĺ |
| <pre># # NOTE: MAICONGSOFTWARE comes with reasonable defaults for most settings. # Before you set out to tweak and tune the configuration, make sure you # understand what are you trying to accomplish and the consequences. #</pre>                                                            |   |
| #<br>The primary way of configuring a node is via this file. This template lists<br># the most important settings you may want to configure for a production cluster.<br>#                                                                                                    |   |
| #<br># Please consult the documentation for further information on configuration options:<br># http://www.maicongs.com/#/listdocu<br>#                                                                                                    |   |
| # Network                                                                                                    |   |
| # set the server run port for backend and frontend, this is backend port<br># must                                                                                                    |   |
| server.port: 18888                                                                                                    |   |
| <pre># DB configuration master.datasource.initial-size: 10 master.datasource.max-active: 100 master.datasource.min-idle: 10 # set the sqlite local path (have default if not set) #master.datasource.url: jdbc:sqlite:xxx/sqlite.db master.datasource.url:</pre>                                 |   |
| #<br># log level, you can set info, error, warn, debug<br>logging.level.com.mc.dao: info                                                                                                    |   |
| <pre># MYBATIS mybatis.check-config-location: true mybatis.config-location: classpath:mybatis/mybatis-config.xml mybatis.mapper-locations: classpath:mybatis/mapper/*.xml mybatis.type-aliases-package: com.mc.entity</pre>                                                                      |   |
| # Network                                                                                                    |   |
| server.tomcat.max-connections: 20000<br>server.tomcat.max-connections: 20000<br>server.tomcat.max-max-threads: 1000<br>server.tomcat.uri-encoding: UTF-8                                                                                                    |   |
| # SPRING                                                                                                    |   |
| <pre>spring.http.enncoding.charset: UTF-8 spring.http.enncoding.charset: UTF-8 spring.http.enncoding.force: true spring.messages.encoding: UTF-8 spring.mec.async.request-timeout: 180000 spring.mec.pathmatch.matching-strategy: ant_path_matcher spring.messages.basename: i18n/messages</pre> |   |
| #                                                                                                    |   |
| :wa                                                                                                    |   |

## 1.2.4.2 Modify JVM heap size

Enter the sqlynx directory and update the configuration file according to the example.

1、Excuting an order

vi maicong-sqlynx.sh

#### @localhost sqlynx % vi maicong-sqlynx.sh

The following content is displayed:

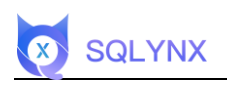

| • • •                                                                                                    | 📄 sqlynx — vi maicong-sqlynx.sh — 130×56                                                                                                    |
|----------------------------------------------------------------------------------------------------|----------------------------------------------------------------------------------------------------|
| #!/bin/bash                                                                                                    |                                                                                                    |
| red='\033[0;31m'<br>green='\033[0;32m'<br>yellow='\033[0;33m'<br>plain='\033[0m'                                                                                                    |                                                                                                    |
| SIGNAL=\${SIGNAL:-TERM}<br>SHELL_FOLDER=\$(cd "\$(dirname "\$0")";pwd)<br>APP_JAR=\$(cd "\$SHELL_FOLDER";1s Maicong-SQLyn<br>LOG_PATH=\$SHELL_FOLDER/10g<br>PID=""                                                                 | nx-*.jar)                                                                                                    |
| cd "\$SHELL_FOLDER"                                                                                                    | Control of the second second secon |
| JAVA_OPTS="<br>-server<br>-xms256m<br>-xms4g<br>-xX:+UseStringDeduplication<br>-XI:egsC:./log/maicong-sqlynx-gc.log<br>-XX:+HeapDumpOnOutOfMemoryError<br>-XX:+HeapDumpPath=./log/maicong-sqlynx-heapdur<br>-Dfile.encoding=utf-8" | mp                                                                                                    |
| <pre>start(){     init     if [ -n "\$PID" ]; then     echo -e "\${red}maicong-sqlynx server is i     kill -s \$SIGNAL \$PID     fi</pre>                                                                                          | running and try restart server\${plain}"                                                                                                    |
| if [ ! -d "\$LOG_PATH" ];then<br>mkdir "\$LOG_PATH"<br>fi                                                                                                    |                                                                                                    |
| nohup java \$JAVA_OPTS -jar "\$SHELL_FOLDER".<br>/maicong.yaml &                                                                                                    | /\$APP_JAR >"\$LOG_PATH"/maicong-sqlynx-console.log 2>&1spring.config.location=config                                                                                                    |
| echo "<br>echo "<br>echo " -'` / _ `   / _ / _ `   / _ / _ `   /<br>echo " -        .   .   .   .   .   .   .   .                                                                                                    | 7 _ \   / \ _   7 _ \ T / T _ \ T / T / T _ \ T / T _ \ T / T / T _ \ T / T / T / T / T / T _ \ T / T / T / T / T / T / T / T / T / T                                                                                                    |
| echo ""<br>echo -e "\${green}please waiting start\${pla                                                                                                    | in}"                                                                                                    |
|                                                                                                    |                                                                                                    |

-Xms JVM initial allocated heap memory

-Xmx The maximum heap memory allowed to be allocated by the JVM

The heap size can be modified according to the actual situation of the server

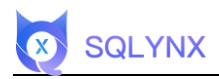

## 2. Windows operating system

## 2.1 Environmental inspection

SQLynx provides two installation package versions with built-in JDK and without JDK. You can choose the installation package according to your own needs. Open the terminal and execute the command to check whether the JDK is installed and the installed JDK version. JDK1.8 or above is required.

Press win + r , enter cmd to open the terminal and execute the command to check the JDK version . JDK1.8 or above is required :

java -version

C:\Users\86152>java -version java version "1.8.0\_102" Java(TM) SE Runtime Environment (build 1.8.0\_102-b14) Java HotSpot(TM) 64-Bit Server VM (build 25.102-b14, mixed mode)

If JDK version 1.8 or above is not installed, you need to download the installation package of the version that comes with the JDK, or install the JDK yourself and then download the installation package of the No-JDK version.

Note: The JDK in the installation package that comes with the JDK only supports AMD64 (x86) architecture. If the server is for other architectures, you need to manually replace the corresponding JDK.

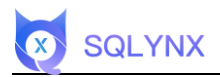

## 2.2 Install SQLynx software

## 2.2.1 Download the installation package

Visit the download page https://www.sqlynx.com, select the appropriate software

version, and click to download.

| Previous Version Downloads | No JDK V For Windows V |
|----------------------------|------------------------|
|                            |                        |

The following steps take the No JDK version as an example. The downloaded

installation package is named:

sqlynx\_enterprise\_ win \_no\_jdk\_2.0.0.zip

Note: SQL Studio has now been renamed SQLynx

## 2.2.2 Decompress software

-Right-click the installation package and extract the installation package to the current

folder.

-You can also unzip it to a specified directory.

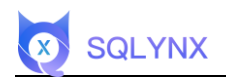

## 2.2.3 Start SQLynx

1. After decompressing the installation package, a folder named sqlynx will be

generated and enter the file directory.

2. After entering , you can see that there is a maicong -sqlynx\_startup.bat file in the

directory, double-click to run

| 📕 config                           | 2023/9/13 14:31 |
|------------------------------------|-----------------|
| 📕 data                             | 2023/9/13 14:35 |
| 📕 dep_lib                          | 2023/9/13 14:31 |
| 📙 ext                              | 2023/9/13 14:31 |
| 📕 lib                              | 2023/9/13 14:31 |
| 📕 log                              | 2023/9/13 15:23 |
| 📕 static                           | 2023/9/13 14:31 |
| devops-maicong-sqlynx.bat          | 2023/9/13 16:44 |
| 🕌 devops-maicong-sqlynx-1.0.0-rele | 2023/9/11 20:56 |
| maicong-sqlynx_shutdown.bat        | 2023/9/11 20:15 |
| maicong-sqlynx_startup.bat         | 2023/9/11 20:15 |
| 🕌 Maicong-SQLynx-2.0.0-release.jar | 2023/9/11 19:55 |
| ** README_cn.md                    | 2023/9/11 20:35 |
| ** README_en.md                    | 2023/9/11 20:35 |
|                                    |                 |

3. After double-clicking the maicong -sqlynx\_startup.bat file , the cmd command

window will pop up, as shown SQLynx start Done.

4. The following login page appears, indicating that SQLynx has been successfully

installed.

| Velocine sign in   Usersame   default usersame is maicong     Password   please report                                                        |
|----------------------------------------------------------------------------------------------------|
| Valuation         Underweitige         Desweitige         destauft utserename is mailoong         Password         plasae input         Desta |
| the personal center       Username       default username is maloong       Password       please input                                        |
| Pessword please input Ø                                                                                                    |
| Login                                                                                                    |
| <ul> <li>Remember me</li> </ul>                                                                                                    |
|                                                                                                    |
|                                                                                                    |

Initial username : maicong

password: setting by user's input.

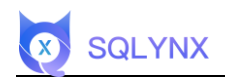

## 2.2.4 Close SQLynx

1. Enter the sqlynx folder and double-click the maicong-sqlynx\_shutdown.bat file

| 2023/9/13 14:31 |
|-----------------|
| 2023/9/13 14:35 |
| 2023/9/13 14:31 |
| 2023/9/13 14:31 |
| 2023/9/13 14:31 |
| 2023/9/13 15:23 |
| 2023/9/13 14:31 |
| 2023/9/13 16:44 |
| 2023/9/11 20:56 |
| 2023/9/11 20:15 |
| 2023/9/11 20:15 |
| 2023/9/11 19:55 |
|                 |

2. The cmd command window will pop up, as shown kill Maicong-SQLynx Done,

indicating that the server has been shut down.

## 2.2.5 Modify configuration

#### 2.2.5.1 Modify port number

Enter the sqlynx directory and update the configuration file according to the example.

1. Enter the config directory

| 📕 config ←                         | 2023/9/13 14:31 |
|------------------------------------|-----------------|
| 📕 data                             | 2023/9/13 14:35 |
| 📕 dep_lib                          | 2023/9/13 14:31 |
| 📕 ext                              | 2023/9/13 14:31 |
| 📕 lib                              | 2023/9/13 14:31 |
| 📕 log                              | 2023/9/13 15:23 |
| 📕 static                           | 2023/9/13 14:31 |
| devops-maicong-sqlynx.bat          | 2023/9/13 16:44 |
| devops-maicong-sqlynx-1.0.0-rele   | 2023/9/11 20:56 |
| maicong-sqlynx_shutdown.bat        | 2023/9/11 20:15 |
| maicong-sqlynx_startup.bat         | 2023/9/11 20:15 |
| 🕌 Maicong-SQLynx-2.0.0-release.jar | 2023/9/11 19:55 |
|                                    |                 |

## Right-click maicong.yaml and open it with Notepad

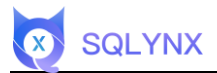

## The following content is displayed:

| # ===============================M             | aiCongSoftWare Configuration               | ^ |
|------------------------------------------------|--------------------------------------------|---|
|                                                |                                            |   |
| #                                              |                                            |   |
| # NOTE: MAICONGSOFTWARE comes with             | reasonable defaults for most settings.     |   |
| # Before you set out to tweak and tune         | the configuration, make sure you           |   |
| # understand what are you trying to ac         | complish and the consequences.             |   |
| #                                              |                                            |   |
| # The primary way of configuring a node is     | s via this file. This template lists       |   |
| # the most important settings you may wa       | nt to configure for a production cluster.  |   |
| #                                              |                                            |   |
| # Please consult the documentation for fur     | ther information on configuration options: |   |
| # http://www.maicongs.com/#/listdocu           |                                            |   |
| #                                              |                                            |   |
| # Netv                                         | vork                                       |   |
| # set the server run port for backend and f    | rontend, this is backend port              |   |
| # must                                         |                                            |   |
| server.port: 18888                             |                                            |   |
| # D                                            | B configuration                            |   |
| master datasource initial-size: 10             | Beeningdradon                              |   |
| master datasource may-active: 100              |                                            |   |
| master datasource min-idle: 10                 |                                            |   |
| # set the solite local path (have default if i | not set)                                   |   |
| #master datasource url: idbc:sglite:xxx/sglit  | e db                                       |   |
| master datasource url                          |                                            |   |
|                                                |                                            |   |
| # LC                                           | G                                          |   |
| # log level, you can set info, error, warn, de | ebug                                       |   |
| logging.level.com.mc.dao: info                 | ů.                                         |   |
|                                                |                                            |   |
| # MY                                           | BATIS                                      | ~ |

## server.port represents the port number

## 2、Edit notepad and modify the port number (note: press ctrl+s to save)

| # ====================================                                               |
|--------------------------------------------------------------------------------------|
|                                                                                      |
| #                                                                                    |
| # NOTE: MAICONGSOFTWARE comes with reasonable defaults for most settings.            |
| # Before you set out to tweak and tune the configuration, make sure you              |
| # understand what are you trying to accomplish and the consequences.                 |
| #<br># The primary way of configuring a node is via this file. This template lists   |
| # the printing way of computing a node is via the rest template isso                 |
| #                                                                                    |
| # Please consult the documentation for further information on configuration options: |
| # http://www.maicongs.com/#/listdocu                                                 |
| #                                                                                    |
| # Network                                                                            |
| # set the server run port for backend and frontend, this is backend port             |
| # must                                                                               |
| server.port: 18888                                                                   |
| # DB configuration                                                                   |
| master.datasource.initial-size: 10                                                   |
| master.datasource.max-active: 100                                                    |
| master.datasource.min-idle: 10                                                       |
| # set the sqlite local path (have default if not set)                                |
| #master.datasource.url: jdbc:sqlite:xxx/sqlite.db                                    |
| master.datasource.url:                                                               |
| # 100                                                                                |
| # log level you can set info error warn debug                                        |
| $\pi$ log level, you can set into, enor, want, debug                                 |
| nogging.com.ne.ddo. mo                                                               |
| # MYBATIS                                                                            |

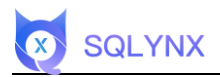

#### 2.2.5.2 Modify JVM heap size

Enter the sqlynx directory and update the configuration file according to the example.

1. Right-click maicong-sqlynx\_startup.bat and select Edit

The following content is displayed:

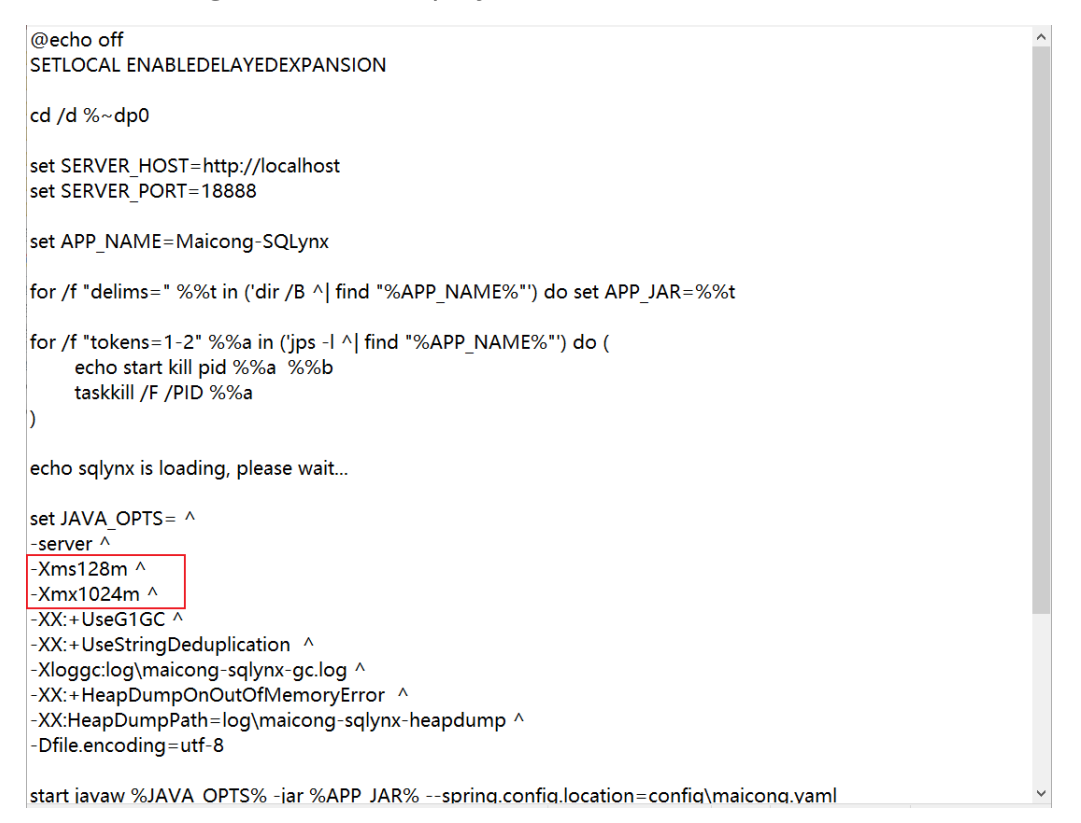

-Xms JVM initial allocated heap memory

-Xmx The maximum heap memory allowed to be allocated by the JVM

The heap size can be modified according to the actual situation of the server